附件4

# 上海市培训机构教学从业人员("培训师") 评定网上申请流程

1. 登录

考生登录上海市培训机构从业人员管理系统(以下简称"系统")

(<u>https://shpxs.shtraining.org.cn</u>),选择"**报名考试**"或"申请评定"按 钮,进行"培训师"在线练习、在线报名和申请评定等操作。

|         |        | 从业人员             |      |                  |      |
|---------|--------|------------------|------|------------------|------|
| 报名考试    |        | <b>東</b><br>申请评定 |      | <b>上</b><br>继续教育 |      |
|         | 2      | 管理人员             |      |                  |      |
|         | 岗位能力培训 |                  | 继续教育 |                  |      |
| 行业人才求职用 | 人单位招聘  |                  |      | <b>Q</b><br>信息查询 | 我要投诉 |

いました。
ちゅう きゅう かん 上海市培训机构从业人员管理系统

版权所有 上海市培训协会 联系电话 021-63296058

| 上海市培训机构教学从业人员管理系统 ロ 愛求 2 注册       |                  |            |           |          |             |        |             |  |  |
|-----------------------------------|------------------|------------|-----------|----------|-------------|--------|-------------|--|--|
|                                   | ⑥ 首页             | B 在线练习     | ₽ 考试报名    | ✿ 申请评定   | 創 我的成绩      | ☆ 通知资讯 | 間 证书查验      |  |  |
| ☆ 最新资讯                            |                  |            |           |          | 显示更多>>      |        |             |  |  |
| • 上海市培训村                          | 讥构教学从业人          | 员(培训师)能力;  | 评定实施方案(科技 | 支类) 评定通知 | 2023年08月22日 |        | □考试报名       |  |  |
|                                   |                  |            |           |          |             |        | ☞ 申请评定      |  |  |
| ℃ 项目介绍                            |                  |            |           |          |             |        |             |  |  |
| • 上海市培训行                          | 亏业教学从业人 <u>!</u> | 员("培训师")考试 | 式大纲 项目介绍  |          |             |        | 2023年05月14日 |  |  |
| そ 项目介绍 <ul> <li>上海市培训和</li> </ul> | <u>亍业教学从业人</u>   | 员("培训师")考讨 | 式大纲 项目介绍  |          |             |        | 2023年05月14日 |  |  |

进入首页,考生可以查看报名通知、评定方案等信息。

考生点击右上角的"登录"按钮,进入登录页面。

在登录界面输入用户名(用户名为注册时 18 位身份证号码)、密码和验证码,点击"登录"按钮,登录系统进行在线练习、在线报名和申请评定等操作。

版权所有 上海市培训协会 联系电话 021-63296058

| ĺ | 上海市培训机构教学。 | 从业人员管理系统      |
|---|------------|---------------|
|   | 8 请输入身份证号  |               |
|   | ₽ 请输入密码    | Q             |
|   | 🛛 脸证码      | 😂 🗖 🦓 请输入计算结果 |
|   | 登          | 录             |
|   | 我要注册       | 忘记廖码?         |

说明:

- ●考生账号由个人进行注册开通。
- ●首次登录系统时密码为考生在注册时设置的密码。

●登录系统后,考生也可以通过右上角"个人中心"进行修改密码操作。

若考生忘记密码,可通过绑定的手机号码,进行密码找回。

| 上海市培训机    | 构教学从业人员管理系统     |
|-----------|-----------------|
| ♀ 请输入身份证号 |                 |
| ₽ 请输入密码   | -<br>C          |
| ☑ 验证码     | ₃ 🍪 ■ 🂡 请输入计算结界 |
|           | 登录              |
|           | 忘记密码            |

考生输入绑定的手机号码、新密码、图形验证码以及获取的手机验证码进行

密码找回。

| 忘记密码                                                                                                    |
|----------------------------------------------------------------------------------------------------|
|                                                                                                    |
| lan and a second second s |
| @                                                                                                    |
| 3 👀 🍃 🧣 (请输入计算结果)                                                                                                    |
| 获取手机验证码                                                                                                    |
| <b>手</b> 黑 索 刀                                                                                                    |
|                                                                                                    |

2. 申请评定

申请人点击导航栏上的"申请评定",进入申请评定填报页面进行申请评定

操作。

| 海市培训机            | <b>ቢ构教学</b> 人 | 大业人员管理 | <b>瞿系统</b>   |                |                 |      | 🗆 订单 |               | [→ 退出         |
|------------------|---------------|--------|--------------|----------------|-----------------|------|------|---------------|---------------|
| 命首               | 颌 ₿           | 在线练习   | 2 考试报名       | ♂申请评定          | 3 我的成绩          | ☆ 通知 | 印资讯  | ■ 证书查验        |               |
|                  |               |        |              |                |                 |      |      |               | 申请评定          |
| 书类别              |               |        | 申请时间         |                | 支付状态            | 状态   |      | 操作            |               |
|                  |               |        |              |                |                 |      |      |               |               |
|                  |               |        |              | -Second Second |                 |      |      |               |               |
|                  |               |        |              | 无数据            |                 |      |      |               |               |
|                  |               |        |              |                |                 |      | 总数 0 | < 1 >         | 10/页~         |
|                  |               |        |              |                |                 |      |      |               |               |
| 上海市培             | 训机构教          | 学从业人员  | 管理系统         |                |                 |      | 🗊 订单 | <b>名 个人中心</b> | ⊖ 退出          |
|                  | <b>命</b> 首页   | 民 在线练习 | ℃ 考试报名       | G 申请评定         | 1 我的成绩          | 责 众通 | 知资讯  | 圓 证书查验        | CARL CHICK ST |
|                  |               |        |              |                |                 |      |      |               |               |
| 甲请信息             |               |        |              |                |                 |      |      |               |               |
| 姓名               | _             |        |              |                |                 |      |      |               |               |
| 所在单位*            |               |        |              |                | ~               |      |      |               |               |
| 申请人类型*           | 请选择           |        |              |                |                 |      |      |               |               |
| 证书类型*            | 证书类型          |        |              |                | ~               |      |      |               |               |
|                  | 材料清单:<br>暂无内容 |        |              |                |                 |      |      |               |               |
| ada sete Labolad |               |        |              |                |                 |      |      |               |               |
| 申请材料             |               |        |              |                |                 |      |      |               |               |
|                  | 호므            |        | 材料名称         |                | 大大半江阶           | * 4生 |      | 朅 <i>作</i>    | 添加            |
| ,                | 1.3           |        | יפו שרדי ניי | 近回 新左          | 提交              |      |      | 1771          |               |
|                  |               |        |              |                | Lex             |      |      |               |               |
|                  |               |        | 版权所有 上       | 海市培训协会 联系      | ミ由话 021-6329605 | 8    |      |               |               |

### 2.1 证书类型选择

申请人选择自己需要申请的证书类型。根据不同的证书类型,申请人需要上传的材料也会有所不同。

| 上海市均                            | <b>剖</b> 讥构書                                                                                         | 收学从业人                                                                                                    | 员管理系统                                                                                                    |                                                                                                    |                                                                      | 1, 您好! 🗖 订单                                                  | 🖇 个人中心 🛛 🗗 退出                                            |
|---------------------------------|----------------------------------------------------------------------------------------------------|----------------------------------------------------------------------------------------------------|----------------------------------------------------------------------------------------------------|----------------------------------------------------------------------------------------------------|----------------------------------------------------------------------|--------------------------------------------------------------|----------------------------------------------------------|
| 1                               | 命 首页                                                                                                 | B 在线练习                                                                                                    | □                                                                                                    | G 申请评定                                                                                                   | 創 我的成绩                                                               | ☆ 通知资讯                                                       | ■ 证书查验                                                   |
| 申请信息                            |                                                                                                    |                                                                                                    |                                                                                                    |                                                                                                    |                                                                      |                                                              |                                                          |
| 姓名                              | <br>文化艺术:                                                                                            | 音训 >                                                                                                    | 计算机编程 、                                                                                                    | ~                                                                                                    |                                                                      |                                                              |                                                          |
| 新<br>新<br>新<br>在<br>第<br>位<br>* | 科技培训                                                                                                 | >                                                                                                    | 机器人                                                                                                    | ~                                                                                                    |                                                                      |                                                              |                                                          |
| 11111 - 12                      | 体育培训                                                                                                 | >                                                                                                    | 无人机                                                                                                    |                                                                                                    |                                                                      |                                                              |                                                          |
| 目请人类型*                          | 非学历文                                                                                                 | 化知识培 >                                                                                                    | 模型制作                                                                                                    | ×.                                                                                                    |                                                                      |                                                              |                                                          |
|                                 | 成人培训                                                                                                 | >                                                                                                    | 无线电                                                                                                    |                                                                                                    |                                                                      |                                                              |                                                          |
| 证书类型*                           |                                                                                                    |                                                                                                    | 创客                                                                                                    | ~                                                                                                    |                                                                      |                                                              |                                                          |
|                                 | 材料請单:<br>请申请人根排<br>1.身份证明<br>2.户籍或居住<br>3.培训师评算<br>4.体检报告<br>5.培训师通道<br>6.《科学赛寻<br>7.与申请证书<br>证书、用人哲 | a目前的证书类(<br>包括以下证明)<br>或五年有效期台<br>注证、学生证相<br>全个人承诺书(<br>《体检要求请参<br>《教育考试合格<br>》科目专业能<br>》类别、项目相;<br>自位出具的相关 | 型,提交以下材料:<br>之一: (1) 中华人民共和<br>會居民来往大陆通行证原<br>长证明。(本市全日制管;<br>君住证。)<br>《个人承诺书》附件请参<br>《号所菜单【通知资讯】<br>证明。(申请免试科目一)<br>力笔试合格证明<br>长的职业(专业)能力证<br>岗位工作经历等证明材料 | 口国居民身份证; (2);<br>件拍照上传。)<br>通高等院校就读的应届<br>考导航菜单【通知资讯】<br>下的【材料下载】专区。<br>的申请人需一并提交数(<br>明。(与申请证书类别、<br>。) | 巷澳台居民,此项将<br>些业本专科生、应届<br>下的【材料下载】<br>已取得国家教师资<br>研资格证。)<br>项目相关的职业资 | 有效期内本市港澳台是<br>毕业研究生、全日制在<br>专区。)<br>偕证者不需要提交体格<br>恪证书、职业技能等级 | 程民居住证或港澳居民来往<br>E读研究生、在读专升本学生<br>2报告。)<br>27征书、职称证书、行业培训 |
| 申请材料                            |                                                                                                    |                                                                                                    |                                                                                                    |                                                                                                    |                                                                      |                                                              | 添加                                                       |
| J                               | 序号                                                                                                   |                                                                                                    | 材料名称                                                                                                    |                                                                                                    | 材料附件                                                                 |                                                              | 操作                                                       |
|                                 |                                                                                                    |                                                                                                    |                                                                                                    | 返回 暫存 提                                                                                                  | <del>交</del>                                                         |                                                              |                                                          |

# 2.2 申请材料上传

申请人根据系统提示的材料清单上传相关材料。

| 上海市均                         | <b>音训机构</b> 教                                      | <b>这学从业人员</b> 管                                    | 理系统                         |        |              | 您好! 🗊 订单 | ္各 个人中心 — [→ 退出 |
|------------------------------|----------------------------------------------------|----------------------------------------------------|-----------------------------|--------|--------------|----------|-----------------|
| 1                            | 命 首页                                               | B 在线练习                                             | ℃ 考试报名                      | ☆ 申请评定 | 圖 我的成绩       | ☆ 通知资讯   | 圓 证书查验          |
| <b>申请信息</b><br><sub>姓名</sub> | 1.                                                 |                                                    |                             |        |              |          |                 |
| 所在单位*                        | 1                                                  |                                                    |                             |        |              |          |                 |
| 申请人类型*                       | 本市户籍社                                              | 会人员 (在职、待业                                         | 人员)                         | ~      |              | _        |                 |
| 证书类型*                        | 文化艺术培                                              | 训 / 民族管弦乐器                                         | 1 添加材料                      |        | ×            |          |                 |
|                              | 材料清单:<br>请申请人根据<br>1."培训师"通<br>2.相关专业、<br>(1)专业能力等 | 申请的证书类型,<br>只教育考试合格证明<br>职业能力证明。包<br>5<br>话合格证明(考试 | 材料名称*<br>请输入<br>材料附件*<br>上传 |        |              | E.       |                 |
| 申请材料                         |                                                    |                                                    |                             |        | 确认           |          | 添加              |
|                              | 序号                                                 |                                                    | 材料名称                        |        | 材料附件         |          | 操作              |
|                              |                                                    |                                                    | 返                           | 回 暫存 提 | <del>交</del> |          |                 |

## 2.3 申请评定提交

申请人填写申请信息及上传申请材料后,点击"<sup>步文</sup>"按钮进行提交。 申请人提交后,系统会弹出支付确认框。申请人确认申请评定的证书类型是 否正确,并填写开票信息。申请人点击"<sup>支文付</sup>"按钮,进行评定费用的缴纳。 若信息有误,需点击"<sup>取消</sup>"按钮,修改信息后再进行提交和支付。

| 上海市   | 培训机构                  | 教学从业人员      | 管理系统     |        | (III.         | , 您好! 🖂 订单 | ○ 今人中心 □○ 退出 |
|-------|-----------------------|-------------|----------|--------|---------------|------------|--------------|
|       | 命 首页                  | B 在线练习      | ₽ 考试报名   | ♀ 申请评定 | <b>圖</b> 我的成绩 | ☆ 通知资讯     | 圓 证书查验       |
| 申请信息  |                       |             |          |        |               |            |              |
| 姓名    | 5                     |             |          |        |               |            |              |
| 所在单位  | •                     |             |          |        |               |            |              |
| 申请人类型 | * 本市                  | 1 支付确认      |          |        |               |            |              |
| 证书类型  | * 文化                  | 评定证         | 书类型      |        | 单价 (元)        |            |              |
|       | 材料量                   | 文化艺术培训 / 民族 | 管弦乐器     |        |               |            |              |
|       | 唷中『<br>1."培i          | 合           | it       |        |               |            |              |
|       | 2.相关<br>(1)专 <u>)</u> | * 支付一旦成功,费用 | 不予退还!    |        |               | 取消 去支      | 2付           |
| 申请材料  |                       |             |          |        | 1             |            |              |
|       |                       |             |          |        |               |            | 添加           |
| 序     | <del>특</del>          |             | 材料名称     |        | 材料附           | 件          | 操作           |
|       | 1                     |             | 通识教育合格证明 |        | 查看            |            | 编辑  删除       |
|       |                       |             |          | 返回 暫存  | 提交            |            |              |

如申请人重复提交了之前提交过的申请项目,则系统将弹出提示"您已有一条相同项目的评定已通过或仍在评审中,无须重复申请。"此时申请人不能进行 重复提交的操作。

| 上海市培训机构教学从业人 📀                                                                                                    | 您已有一条相同项目的                                                                       | 的评定已通过或仍在认 | 平审中,无须重复申讨        | 青。 🖬 订单 | 🖁 个人中心 🛛 🖯 退出 |
|----------------------------------------------------------------------------------------------------|----------------------------------------------------------------------------------|------------|-------------------|---------|---------------|
|                                                                                                    | ℃ 考试报名                                                                           | G 申请评定     | <b>圓</b> 我的成绩     | ☆ 通知资讯  | ■ 证书查验        |
| <b>申请信息</b><br><sup>姓名</sup>                                                                                                    |                                                                                  |            |                   |         |               |
| 所在单位* -                                                                                                    |                                                                                  |            |                   |         |               |
| <ul> <li>申请人类型。本市户籍社会人员(在职、待</li> <li>证书类型。文化艺术培训/民族管弦乐器</li> <li>材料清单:<br/>请申请人根据申请的证书类型,:</li> <li>1."培训师"通识教育考试合者证明<br/>2.相关专业、职业能力证明,2.44</li> </ul> | <ol> <li>添加材料<br/>材料名称*</li> <li>考试合悟证明</li> <li>材料的件*</li> <li>查看 上传</li> </ol> |            | ×                 | Ē.      |               |
| (1)专业服力者或首估证明(考试<br>申请材料<br>序号                                                                                                    | 材料名称                                                                             |            | <b>确认</b><br>材料附件 | 1       | 添加            |

### 2.4 评定费用支付

评定申请提交成功后,申请人可通过支付宝和微信支付评定费。支付成功后, 系统将弹出支付成功提示。若评定申请提交 30 分钟后,申请人仍未在线支付评 定费用,则该条评定申请的订单将自动取消,申请人需要重新提交新的评定申请。

|                                                                                                    | 教学从业.                 | 人员管理第                                             | 系统       |                |                                                                                                  |               | □ 订单                                | ዳ ኅ        | 人中心           | [→ 退] |
|----------------------------------------------------------------------------------------------------|-----------------------|---------------------------------------------------|----------|----------------|--------------------------------------------------------------------------------------------------|---------------|-------------------------------------|------------|---------------|-------|
| ◎ 首页                                                                                                    | <b>昆</b> 在线练          | 3 2:                                              | 考试报名     | \$ 申请评定        | 圓 我的成                                                                                            | 绩 ☆ う         | 通知资讯                                |            | 证书查验          | È     |
| 言息 评定列表                                                                                                    |                       |                                                   |          |                |                                                                                                  |               |                                     |            |               |       |
| 订单编号                                                                                                    | 10.000                |                                                   |          |                | 订单日期                                                                                             | -             |                                     |            |               |       |
| 商品合计                                                                                                    |                       |                                                   |          |                | 应支付金额                                                                                            |               |                                     |            |               |       |
| 订单状态                                                                                                    | 等待支付                  |                                                   |          |                | 支付状态                                                                                             | 未支付           |                                     |            |               |       |
|                                                                                                    |                       |                                                   | C85-1184 |                |                                                                                                  |               |                                     |            |               |       |
| ş市培训机构教学 <b>人</b>                                                                                              | 人业人员管理                | <b>国</b> 戰<br><sup>系统</sup>                       |          | 返回             |                                                                                                  |               | ,您好!                                | 日订单        | 名 个人中         | υ B   |
| 臣市培训机构教学人                                                                                                    | <b>人业人员管理</b><br>命 首页 | <ul> <li>原業</li> <li>系统</li> <li>高在线练习</li> </ul> | ひ 考试报名   | 返回<br>\$* 申请评定 | 自 我的成绩                                                                                           | ☆ 通知资讯        | <b>1007</b> , 您好!<br><b>111</b> 证书查 | 日 订单<br>验  | ዳ ኅሊቀ         | ¢ В   |
| 市培训机构教学人<br><sup>订单信息</sup> <sup>评定列表</sup>                                                                    | 人业人员管理<br>命 音页        | <b>正</b> 課<br>系统<br>島 在线练习                        | 2 考试报名   | 返回<br>9 申请评定   | <b>圓</b> 我的成绩                                                                                    | ☆ 通知资讯        | <b>四</b> , 您好!<br>圓 证书查             | 日 订单<br>验  | 名 个人中         | ¢ ₽   |
| :市培训机构教学が<br><br>                                                                                              | 人业人员管理                | <b>正</b> 課<br>系统<br>島 在线练习                        | 2 考试报名   | 返回<br>貸 申请评定   | 2 我的成绩                                                                                           | ☆ 通知资讯        |                                     | □ 订单<br>验  | ጸ ኅሌቀ         | ν D   |
| <ul> <li>市培训机构数学が</li> <li>①単億息</li> <li>守定列表</li> <li>订单编号</li> <li>商品合计</li> </ul>                           | <b>人业人员管理</b><br>企 首页 | <b>正</b> 課<br>系统<br>6. 在线练习                       | 日本語      | 返回<br>登 申请评定   | <ul> <li>創 我的成绩</li> <li>订单日期</li> <li>应支付金額</li> </ul>                                          | ☆ 通知资讯        | 1007、忽好!<br>明 证书查                   | □ 订单       | <u> 8</u> 个人中 | ν E   |
| <ul> <li>市培训机构教学が</li> <li> <sup>订单信息</sup><br/><sup>评定列表</sup><br/>「単端号<br/>而品合计<br/>订単状表         </li> </ul> | 人业人 只管理               | 京航<br>原在线练习                                       | 日本は      | 返回<br>♀ 申请评定   | <ul> <li>         ① 我的成绩      </li> <li>         订单日期         应支付金额         支付状态     </li> </ul> | ☆ 通知资讯<br>日支付 | <b>100. 也好!</b><br>画 证书查            | □ 订单<br>注注 | <u>ጸ</u>      | e D   |

钮,进行扫码开票。

| 上海市培训   | ■■. 您好! | コ 订单 名 个人中心 🕞 退出 |             |        |          |        |                   |
|---------|---------|------------------|-------------|--------|----------|--------|-------------------|
|         | 命 首页    | ₿ 在线绮            | 练习   ₽ 考试报名 | ♀ 申请评定 | 🗐 我的成绩   | ☆ 通知资讯 | ■ 证书查验            |
| 按订单编号搜索 |         |                  | 按订单类型搜索     | ~ 技订单机 | 大参捜索 > 捜 | 索重置    |                   |
| 订单编号    | ì       | 丁单类型             | 订单日期        | 金额     | 支付状态     |        | 订单状态              |
|         |         | 评定费              |             |        | 已支付      | 已完成    | 查看订单 <u>查看</u> 发票 |
|         | -       | 考试费              |             | 101    | 已支付      | 已完成    | 查看订单 我要开票         |

若需要将发票发送至邮件。请考生在填写"开票信息"时,务必保证接收邮 箱地址的准确性。

发票开具成功后,不可更换。点击 <sup>查看发票</sup> 按钮,查看已开具发票信息或 进行发票打印。

| 上海市培训机构教学从业人员管理系统 |      |                         |                    |        |      |           |        |        |        |   |
|-------------------|------|-------------------------|--------------------|--------|------|-----------|--------|--------|--------|---|
|                   | 命 首页 | B 在线练                   | 习 🄁 考试报名           | 貸 申    | 请评定  | 3 我的成绩    | ☆ 通知资证 | , 🗉 i  | E书查验   |   |
| 按订单编号搜索           |      |                         | 按订单类型搜索            |        | 按订单状 | 5搜索 ~     | 搜索重置   |        |        |   |
| 订单编号              | ĩ    | 「单类型                    | 订单日期               | 金额     | Į    | 支付状态      |        | 订单     | 状态     |   |
|                   |      | 考试费 2024-06-19 13:14:21 |                    | 50 未支付 |      | 等待支付 查看订单 |        |        |        |   |
|                   |      | 考试费 2                   | 024-02-26 14:56:07 | 200    |      | 已支付       | Bş     | 完成 查看订 | 单 查看发票 | ] |

#### 2.5 专家评定

评定申请提交后,后台将根据申请人申请的证书类别、项目进行预审。若申 请人提交的材料不齐全,则该条申请将被退回,申请人补充材料后可重新提交。 若材料齐全,则该条申请进入专家评定的流程,在专家评定后形成"评定通过" 或"评定不通过"的结果。

评定通过的申请人可在系统中进入"申请评定"界面,点击"<sup>下载证书</sup>" 进行电子证书的下载。

评定不通过的申请人可点击"<sup>查看原因</sup>",查看具体不通过的理由,并在 补正材料后重新提交新的评定申请。

请注意,若申请人在评定不通过后重新提交评定申请,则需要开始新的评 定流程,包括线上申请、上传材料和缴纳评定费等操作。

| 上海市培训机构教学从业人员管理系统 |                 |                     |            |        |        |             |  |  |
|-------------------|-----------------|---------------------|------------|--------|--------|-------------|--|--|
| 命 首页              | @ 首页 🔋 在线练习 ₽ 🕫 |                     | G 申请评定     | 3 我的成绩 | ☆ 通知资讯 | 书查验         |  |  |
|                   |                 |                     |            |        |        | 申请评定        |  |  |
| 证书类别              |                 | 申请时间                |            | 支付状态   | 状态     | 操作          |  |  |
| 科技培训 / 无线电        |                 | 2023-10-15 11:23:01 |            | 已支付    | 退回     | 修改          |  |  |
| 文化艺术培训 / 民族管弦乐器   |                 | 2023-10-12 15:59:09 |            | 已支付    | 已提交    |             |  |  |
| 非学历文化知识培训 / 高复班   |                 | 2023-10-1           | 2 15:54:32 | 订单已取消  | 已提交    | 修改          |  |  |
| 科技培训 / 计算机编程      |                 | 2023-10-12 15:21:47 |            | 已支付    | 评定通过   | 下载证书        |  |  |
| 体育培训 / 射箭         |                 | 2023-10-12 15:01:08 |            | 已支付    | 评定不通过  | 查看原因        |  |  |
|                   |                 |                     |            |        | 总数 5 < | 1 2 > 10/页~ |  |  |

| 上海市"培训师"证书<br>Shanghai Trainer Certificate             |                                                                   |
|--------------------------------------------------------|-------------------------------------------------------------------|
| 本证书由上海市培训协会统<br>一颁发。<br>经认定,持证人具备与证书<br>类型相关的职业(专业)能力。 | 增训类别/培训项目(Training Type/Category):<br>科技培训/创客                     |
| 发证编号(Certify Number):<br>有效期(Valid Date):              | 姓名(Name):<br>身份证号(ID Number):<br>性别(Gender):<br>出生年月(Birth Date): |

| 上海市培训机构教学从业人员管理系统 |        |           |            |        |            |             |  |
|-------------------|--------|-----------|------------|--------|------------|-------------|--|
| ◎ 首页              | 🕄 在线练习 | ℃ 考试报名    | ☞ 申请评定     | 圓 我的成绩 | ☆ 通知资讯 🛛 🖽 | 证书查验        |  |
|                   |        |           |            |        |            | 申请评定        |  |
| 证书类别              |        | 申请        | 申请时间       |        | 状态         | 操作          |  |
| 科技培训 / 无线电        |        | 2023-10-1 | 5 11:23:01 | 已支付    | 退回         | 修改          |  |
| 文化艺术培训 / 民族管弦乐器   |        | 2023-10-1 | 2 15:59:09 | 已支付    | 已提交        |             |  |
| 非学历文化知识培训 / 高复班   |        | 2023-10-1 | 2 15:54:32 | 订单已取消  | 已提交        | 修改          |  |
| 科技培训 / 计算机编程      |        | 2023-10-1 | 2 15:21:47 | 已支付    | 评定通过       | 下载证书        |  |
| 体育培训 / 射箭         |        | 2023-10-1 | 2 15:01:08 | 已支付    | 评定不通过      | 查看原因        |  |
|                   |        |           |            |        | 总数 5 《     | 1 2 > 10/页~ |  |